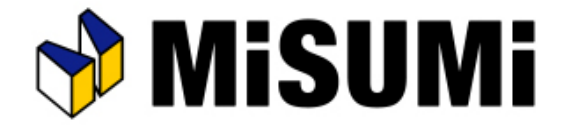

# アルミフレーム筐体設計ソフト

## misumi FRAMES

## パネルが規格外品になったときの見積方法

© 2021 MISUMI Corporation, All Rights Reserved.

## パネルが規格外品になったときの見積方法

## MISUMI FRAMESでパネルを配置した際に「規格外」となってしまった場合でも 特注での見積もりが可能です。

### 見積もりは以下の手順で行えます。

#### 操作手順

①「図面品、ミスミFAカタログ規格外品の特注見積もり」の ページを開き、右手にある「カタログ規格外品」をクリック して入力フォームへ進みます。

#### https://meviy.misumi-ec.com/ja-jp/2d/fa/

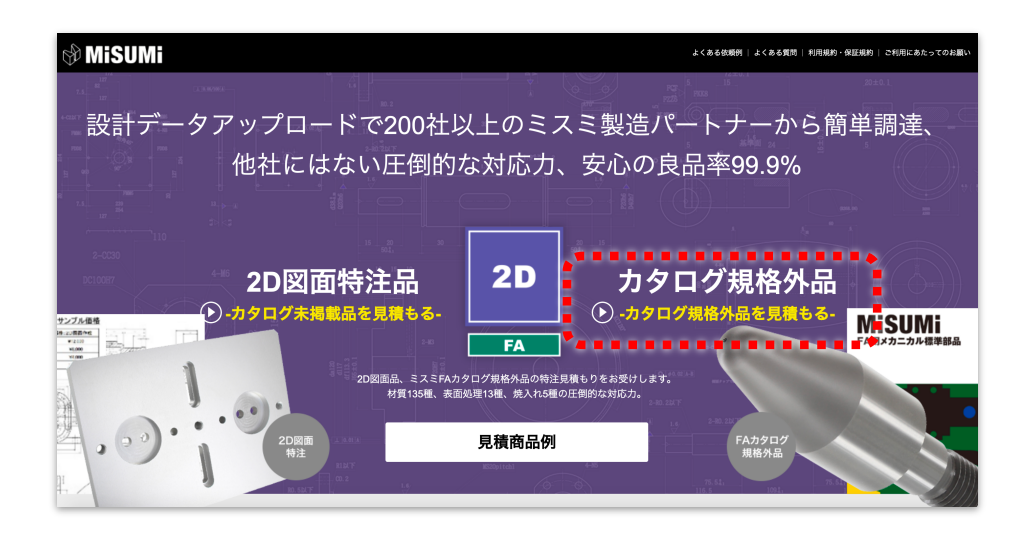

②フォームに必要事項を記入し、図面を添付します。

※1「標準形式」の入力欄に、パネルの型番をご記入ください 【例】 ACA(規格外品)の場合 → ACA とご記入ください

※2 変更内容入力欄には以下のような内容をご記入ください 【例】添付図面の加工をしてください

#### ※3 図面を添付してください

(図面の出力方法は次のページをご参照ください)

| ☆ MiSUMi カタログ規格外品サービス 見積りの申                            | し込み受付フォーム よくあるご質問「利用燃約・保証規約」」ご利用にあたっての相談い          |
|--------------------------------------------------------|----------------------------------------------------|
|                                                        |                                                    |
| 図面をアップロード(注意)                                          | 見積り1                                               |
|                                                        | 標準型式 📧 ⑦ 「バルスクニカ 🔆 パー」「対象語言した5735300%も入力してください、    |
|                                                        | <b>類似型式</b> 回意 ⑦<br>総石町式がない場合は新用専作として参考りたせていたださます。 |
| <b>※3</b>                                              | xena ፼ (00 Ltax, x = 2 <sup>Cau</sup> ,            |
| 2U図面D アイルをトラック&トロップ   ※対象ファイル:(PDF,DXF,DWG)   +ファイルを選択 | <b>図画番号</b> (注重)<br>入力していただくと見想像にお組まれます。           |
|                                                        | 見積りを追加する入力内容を確認                                    |

### 図面出力

## 図面出力は以下の手順で行えます。

MISUMI MRAMES は印刷機能が搭載されていないため、規格外品の見積もり申し込みフォームに添付する際は、図面をキャプチャしPDF化していただくか、DXFの出力をお願いいたします。

#### 操作手順

①MISUMI FRAMRES 画面上部の ②「パネル図」にチェックを入れます。 ③図面が選択可能になりますので 「図面作成」をクリックします。 対象の図面をクリックします。 FRAMES 🕞 44877-61685 🖬 Ramitak 👷 Mala - 1988 AD-121 - 2 1010803 6 8 AGA LIBRARID [24-1] • || 図面作成 1 ALA 1898/140 [24-2] RARLAN-548-348-1-F925-522:6-M5 (26-1 PARL DEBINED 120-13 2 1 10Au 10520 125-21 TRACT DEBRIS [27-5] パネル図 □ ACA (規格外品) [6-1] in sommeret El 1-1793 falte 245/26

④対象の図面が表示されます。

| 190 1-1-1 1 1 10 1 10 10 10 10 10 10 10 10 10 10 |             |
|--------------------------------------------------|-------------|
|                                                  | 1<br>3<br>× |
|                                                  |             |
|                                                  |             |
|                                                  |             |

⑤画面左上「パネル図」をクリックすると他図面に切り替えが可能になります。 対象の図をキャプチャ、またはヘッダーメニューから「DXF出力」をクリックします。

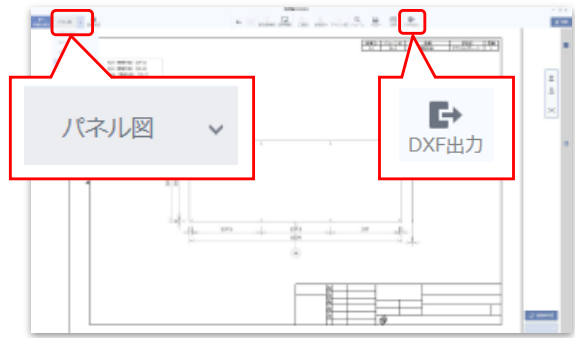

■面左上「パネル図」をクリックする 対象の図をキャプチャ、またはヘッタ